# BridgeGate NPI to PostgreSQL Accelerator

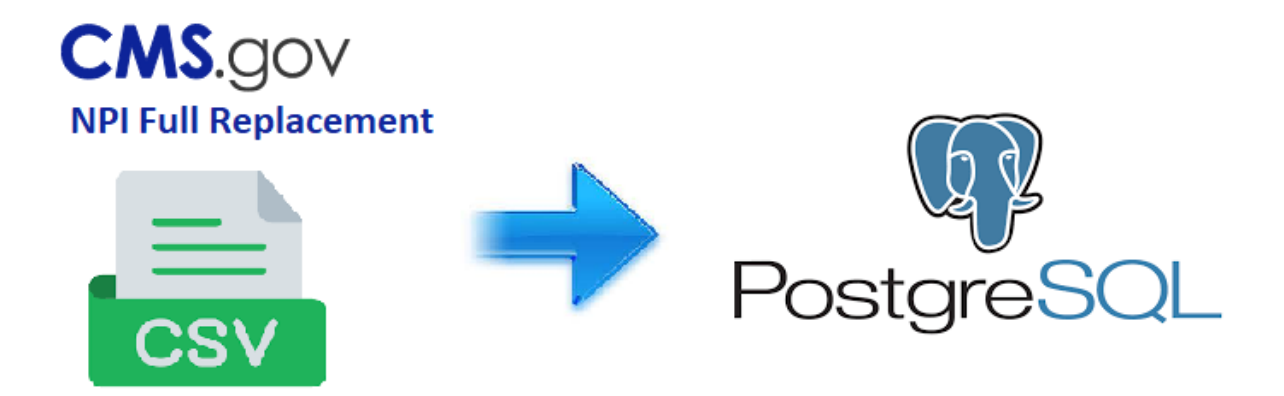

# Overview

Centers for Medicare and Medicaid Services (CMS) produces a Full Replacement Monthly NPI file. In this example we demonstrate how to use BridgeGate to automatically download the file from CMS and load it into a Postgres Table. Below is the URL and file that is downloaded and loaded into the Postgres table. https://download.cms.gov/nppes/NPI\_Files.html

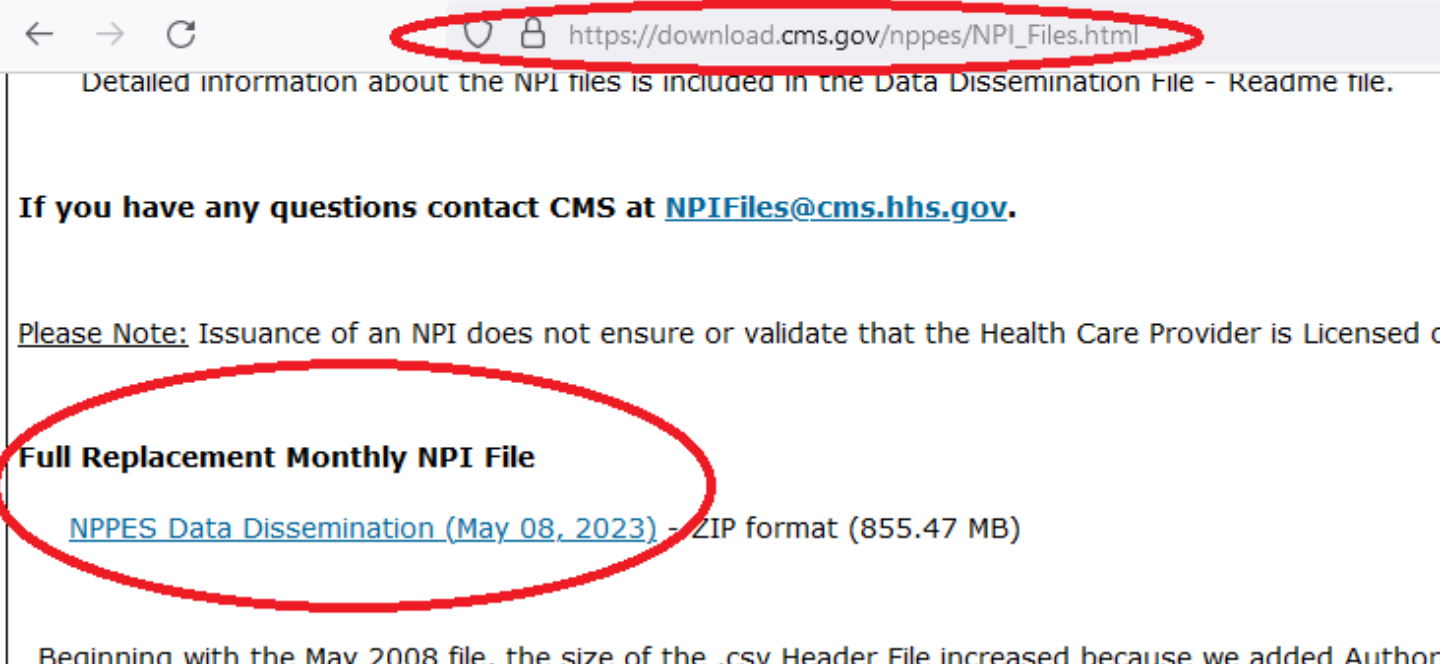

Beginning with the May 2008 file, the size of the .csv Header File increased because we added Author larger size, the .csv Header File can no longer be opened in Excel. Even so, the .csv Header File is sm be opened with a text editor capable of opening large files. Two examples are TextPad and UltraEdit.

Workflow Process Overview: The NPI Accelerator starting point is the npi parent workflow. This workflow kicks off all sub workflows to download the NPI file and load it into Postgres. The npi parent workflow can be processed manually through the Portal or you may create a Schedule to run it at a desired interval (monthly). The NPI Accelerator workflows process very large files thus it is not recommended to execute the workflows via the Workbench. All processing should be done on the Server.

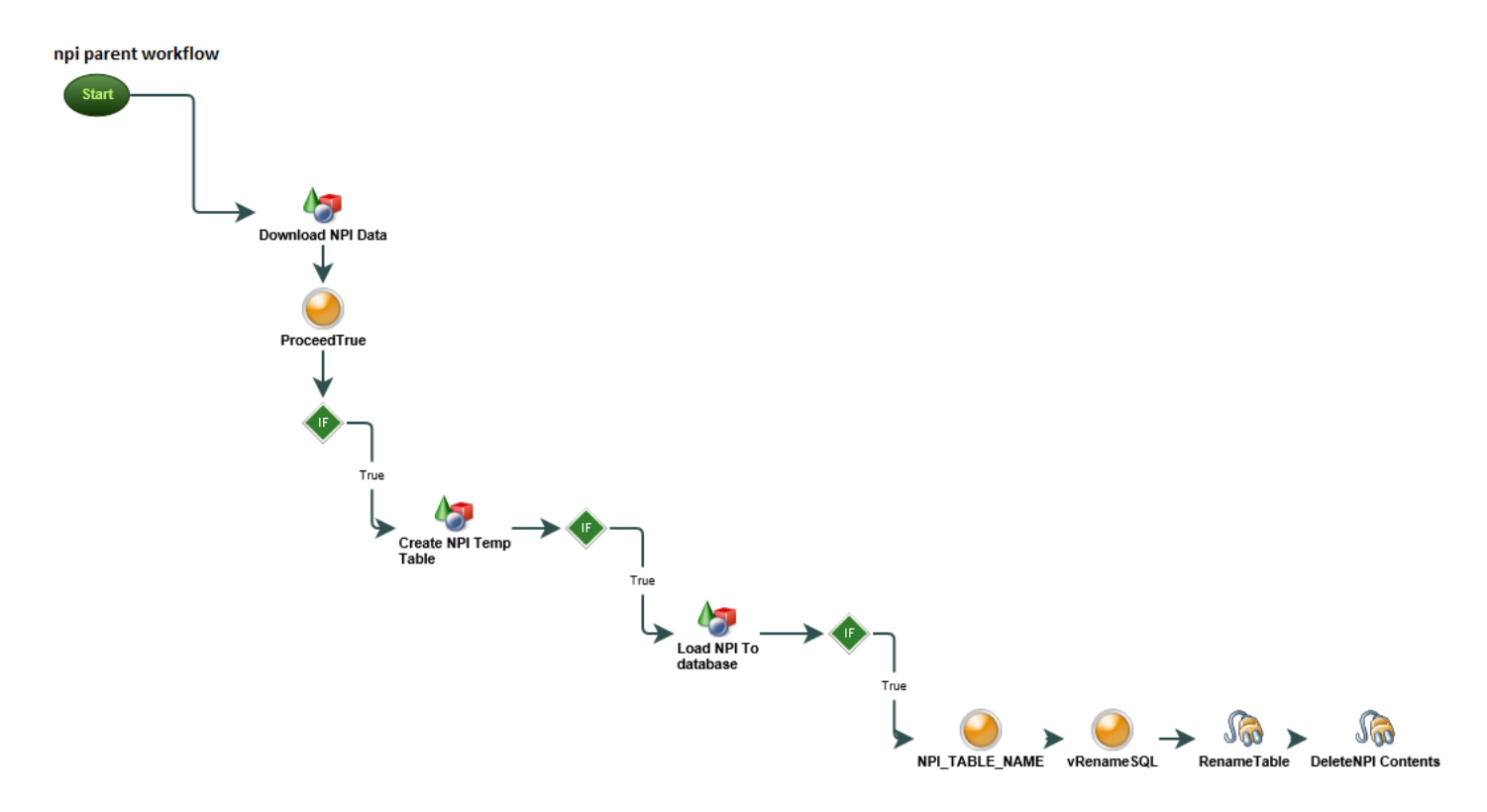

**Prerequisite:** Once the NPI Accelerator has been downloaded and saved to a BridgeGate Account, add a Data Source and a Data Destination PDC Named: npi\_db to that Account.

The NPI Accelerator creates a Postgres temp table and inserts the data into the temp table. To do this it will require a Data Source and Data Destination PDC like below:

| RidgeGate Workbench                                                                                                    | -                                                                                                    |      | 🖳 BridgeGate Workbench                                                                                                    |                                                                                                    |                                                                                                    | -                                                                                                    |                                          | $\times$                             |
|----------------------------------------------------------------------------------------------------|----------------------------------------------------------------------------------------------------|------|----------------------------------------------------------------------------------------------------|----------------------------------------------------------------------------------------------------|----------------------------------------------------------------------------------------------------|----------------------------------------------------------------------------------------------------|------------------------------------------|--------------------------------------|
| Predefined Connections<br>Create, Modify, and Delete Predefined Connections here.                                                                                                    |                                                                                                    |      | Predefined Connections<br>Create, Modify, and Delete Predefined                                                                                                    | I Connections here.                                                                                                    |                                                                                                    |                                                                                                    |                                          |                                      |
| Data Source Connections       Data Destination Connections         Create Data Source Connections here. All sources of data fa and referenced from all Data Sources for retrieving data.         To make a copy of a Predefined Connection, use CTRL+C to         Image: Image: Imag | Find PDC<br>Name Value<br>r BridgeGate are created here,<br>copy and CTRL+V to paste.<br>npi_db<br>DATABASE<br>PostgreSQL<br>jdbc:postgresql://bridgegateasp.com:<br>bridgegate<br>Test Connection | Find | Data Source Connections       Data Destination Connection         Create Data Destination Connection       here, and referenced from all Data Destination         To make a copy of a Predefined Corn       Connection         Image: Image of the predefined Corn       Connection         Image of the predefined Corn       Connection         Image of the predefined Corn       Connection | stination Connections<br>as here. All targets for da<br>Destinations for sending<br>anection, use CTRL+C to<br>connection Name:<br>Connection Type:<br>Database Type:<br>DBC URL<br>Isername:<br>assword: | Find PDC Find PDC Fin | Name Value<br>eated<br>aste.<br>dgegateasp.com:S<br>Commit after exe<br>Commit after exe<br>current Database | i432/pos<br>2cute<br>2cute (if<br>Connec | Find<br>v<br>stgr<br>ino er<br>tions |

## NPI Accelerator Execution:

The npi parent workflow is the workflow that executes the full NPI process. It can be processed manually through the Portal or it may be executed via a Schedule.

#### Manual Process Execute via Portal:

To execute the NPI Accelerator manually, ensure all workflows/templates are exported to the server then log into the Portal and navigate to Operations/Processing/Execute, select the npi parent workflow the Process Workflow button.

| يالله.                                 |                   | Logged in as: a  | dmin Account:  | samples   | ~ | 8 Sign-out |
|----------------------------------------|-------------------|------------------|----------------|-----------|---|------------|
|                                        | 🕒 Dashboard 🛛 🍙 C | Operations 🛛 👳 A | Administration | ? Support |   |            |
| INTEGRATE NOW                          | Processing        | Transactions     | Scheduling     | Cloud     |   | Help 🕜     |
| Please Note: * Denotes required fields |                   |                  |                |           |   |            |
| *Workflow Group npi                    | ~                 |                  |                |           |   |            |
| *Workflow Name npi parent 🗸            |                   |                  |                |           |   |            |
| *Workflow Processing Process Until Net | o More Data 🗸     |                  |                |           |   |            |
|                                        | P                 | rocess Workflow  |                |           |   |            |

#### Schedule the npi parent workflow to execute:

To execute the NPI Accelerator via a Schedule, ensure all workflows/templates are exported to the server then log into the Portal and navigate to Operations/Scheduling page then select Create a new Schedule button and configure the the npi parent workflow to execute at the desired interval. CMS produces a new file every month or two.

|                                                                                |                             | Logged in as: admin Account: s | amples 🗸 🔒 Sign-out              |  |
|--------------------------------------------------------------------------------|-----------------------------|--------------------------------|----------------------------------|--|
| ridge Gate Health                                                              | 🕒 Dashboard 🛛 📋 Ope         | rations 👳 Administration       | ? Support                        |  |
| INTEGRATE NOV                                                                  | Processing Ti               | ansactions Scheduling          | Cloud Help 🤇                     |  |
| ase Note: *Denotes required fields                                             |                             |                                |                                  |  |
| Schedule Information                                                           |                             |                                |                                  |  |
| *New Schedule Name npi down                                                    | load                        | *Wf Group Placement npi        | ×                                |  |
| *Status enabled                                                                | v                           | *On Schedule Missed DO NOTHING | ~                                |  |
|                                                                                |                             | *Run on Server Run On Any Av   | ailable Server 🖌                 |  |
| Criteria                                                                       |                             |                                |                                  |  |
| From Date (yyyy/mm/dd)                                                         | 19 From Time 24 ho          | ur (hh:mm):                    |                                  |  |
| To Date (yyyy/mm/dd)                                                           | 19 To Time 24 ho            | ur (hh:mm):                    |                                  |  |
| *When Scheduled times overlap Run Sequentially v Execute Time 24 hour (hh:mm): |                             |                                |                                  |  |
| Priority: 0                                                                    |                             |                                |                                  |  |
| *Recurrence O Second                                                           | O Minute O Hour             | O Day O Week O Month           | O Year O Advanced                |  |
| Run every 1                                                                    | month  Ist  First  Sunday   | v                              |                                  |  |
| Workflows                                                                      |                             | Calendars                      |                                  |  |
| Drag & Drop items or entire                                                    | groups to include or remove | Drag & Drop items or er        | tire groups to include or remove |  |
| Unassigned WorkFlows                                                           | Assigned Workflows          | Unassigned Calendars           | Assigned Calendars               |  |
| Expand All : Collapse All                                                      | Expand All : Collapse All   | Expand All : Collapse All      | Expand All : Collapse All        |  |
| <pre>% (drop here)<br/>bam<br/>oauth2</pre>                                    | (drop here)                 | (drop here)                    | (drop here)                      |  |
| oauth2_client                                                                  |                             |                                |                                  |  |

### Step 1: Download NPI data

Once the npi parent workflow executes, it calls the download npi data workflow. This workflow downloads the monthly NPI ZIP file and decompresses it inside the workflow group for the account that it is executing under. For example the decompress dir: ../accounts/AccountName/npi/historic\_npi

NOTE: NPI File Sizes may be over 9GB. Out of the box the Accelerator saves to /bridgegate/accounts/AccountName/npi/historic\_npi. If you want to change this location to a different location ie Mount Drive, you will need to change some of the workflow items in the download npi data workflow and the load npi to database workflow to reference the desired location. Make sure the BridgeGate Server has plenty of disk space to process NPI files. During translation the translated file (containing the insert statements) may be very large (100+-GB). Also take into consideration Archiving the Get/Send Data files. This Accelerator has workflow data archive off to save disk space.

### Step 2: Create NPI Temp Table

Once the NPI data has been downloaded the create npi table workflow creates a temporary Postgres table named npidata\_temp. Once the data has been loaded in step 3 the temp table will be renamed to a NPI download date.

# Step 3: Load NPI to Database

Once the temp table has been created, the load npi to database workflow will get the NPI csv file and load it into the temp table. This step may take several hours depending on the Server configuration. The NPI csv file has several million rows. Once the load is complete the npi parent workflow will rename the temp table to the NPI download date.